# Professional Portfolio

Healthcare Support Workers

### How do I access Professional Portfolio?

#### Home **NHS** Education Welcome to TURAS Turas is NHS Education for Scotland's (NES) new single unified digital platform for health and social care professionals. From here you can access all your NES for Scotland applications with a single secure sign on. Our aim is to provide you with the information and resources you need to support you throughout your career in For people working in health and social care Applications Add Applications This is your dashboard. You can access all your applications from here. To add Professional Portfolio to your **Professional Portfolio** Learn Turas Dashboard click **`**Add Applications' and choose Professional Portfolio from the choices given. This will then allow you to access **Professional Portfolio from your** desktop.

Applications - Ron Recognise -

6

TURAS | Dashboard

Which Portfolio is applicable to me?

|       |           |                       |                    |             | Once you<br>accessed<br>Profession<br>Portfolio o<br>'My Portfo | have<br>nal<br>click on<br>olios' |                                                                          |
|-------|-----------|-----------------------|--------------------|-------------|-----------------------------------------------------------------|-----------------------------------|--------------------------------------------------------------------------|
| TURAS | Professio | nal Portfolio         |                    |             | Dashboard                                                       | Applications <del>-</del>         | Ron Recognise +                                                          |
| Home  | Profile   | Evidence <del>-</del> | Uploaded Documents | Share Packs |                                                                 |                                   |                                                                          |
| Home  | 9         |                       |                    |             |                                                                 |                                   | My Portfolios -                                                          |
| YOUR  | DETAILS   |                       |                    |             | CREATE NEW EVIDENCE FORM                                        |                                   | Recognition of Prior Learning<br>+ Add Profile                           |
|       |           |                       |                    |             |                                                                 |                                   | Select 'Add Profile'<br>and choose<br>'Recognition of<br>Prior Learning' |

### Homepage Explained

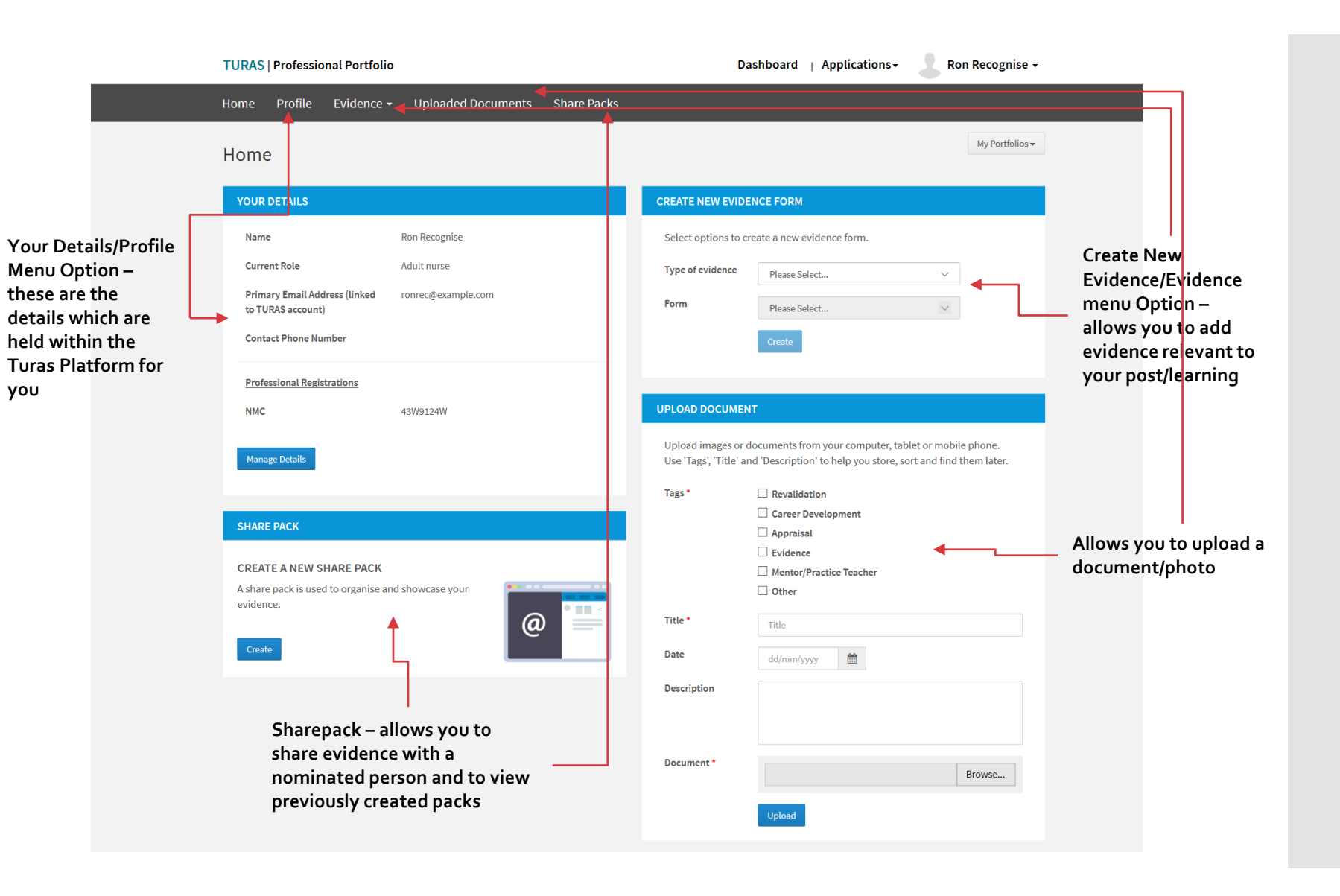

How do l update my details?

### YOUR DETAILS **Ron Recognise** Name Current Role Adult nurse Primary Email Address (linked ronrec@example.com to TURAS account) **Contact Phone Number** Professional Registrations NMC 43W9124W Click Manage Details here

### How do I Update 'Your Details'?

### Choose the section you wish to update by clicking on the relevant `Edit' option

| PROFESSIONAL PROFILE          |                                |
|-------------------------------|--------------------------------|
| Your Details Education Emp    | oloyment Achievements          |
| TURAS DETAILS                 |                                |
| -                             |                                |
| Forename                      | Kon                            |
| Surname                       | Recognise                      |
| Email Address linked to Turas | ronrec@example.com             |
| Primary Sector                | Private Healthcare in Scotland |
| Primary Organisation          | Private healthcare other       |
| Current Role                  | Adult nurse                    |
| Professional Registrations    |                                |
| NMC                           | 43W9124W                       |
| PROFESSIONAL DETAILS          |                                |
| Work Address                  |                                |
| Contact Phone Number          |                                |
|                               | Edit Your Professional Details |
| PERSONAL DETAILS              |                                |
| Personal Address              |                                |
| Secondary Email Address       |                                |
|                               | Edit Your Personal Details     |

How do I add/update Education details?

|                            | PROFESSIONAL PROF       | ILE            |                   |                            |             |               |                 |
|----------------------------|-------------------------|----------------|-------------------|----------------------------|-------------|---------------|-----------------|
| Click to add<br>new record | Your Details Ec         | lucation       | Lchieve<br>Choose | ements                     |             |               |                 |
|                            | Create New Entry        |                | Education Tab     |                            |             |               |                 |
|                            | Show 10 v entri         | es             |                   |                            |             | Search:       |                 |
|                            | From Date + To D        | ate 🗢 Title    | • •               | Institution 4              | Award/Grade | Date Of Award | ♦ Actions ♦     |
|                            | You haven't created a   | ny entries yet |                   |                            |             |               |                 |
|                            | Showing 0 to 0 of 0 ent | ries           |                   |                            |             |               | Previous Next   |
|                            | EDUCATION               |                |                   |                            |             |               |                 |
|                            | Title *                 |                | Title             |                            |             |               |                 |
|                            | From Date *             |                | 03/03/2020        | <b>***</b>                 |             |               |                 |
|                            | To Date                 |                | dd/mm/yyyy        | <b>**</b>                  |             | Add t         | he              |
|                            | Educational Institut    | tion           |                   |                            |             | releva        | ant             |
|                            | Award/Grade             |                |                   |                            |             | detai         |                 |
|                            | Date of award           |                | dd/mm/yyyy        | <b>***</b>                 |             |               |                 |
|                            |                         |                | Save Save &       | Exit Cancel                |             |               |                 |
| Detail w                   | VIII                    | PROFILE        |                   |                            |             |               |                 |
| then sh<br>on sum          | ow<br>mary Your Details | Education      | Employment Act    | nievements                 |             |               |                 |
| table ar<br>can be         | nd<br>Create New Ent    | гу             |                   |                            |             |               |                 |
| remove<br>dated v          | ed/up show 10 v         | entries        |                   |                            |             | Search:       |                 |
| 'Actions                   | S' From Date \$         | To Date 🗢      | Title             | Institution                | Award/Grade | Date Of Award | ♦ Actions ♦     |
|                            | 03/03/2020              | 04/03/2020     | Test 1            | NHS Education for Scotland | Degree      | 05/03/2020    | Actions 🔻       |
|                            | Showing 1 to 1 o        | f 1 entries    |                   |                            |             |               | Previous 1 Next |
|                            |                         |                |                   |                            |             |               |                 |

How do l add/update Employment details?

|                         | PROFESSIONAL PROFILE                       |                |                          |                                           |    |                                  |                 |
|-------------------------|--------------------------------------------|----------------|--------------------------|-------------------------------------------|----|----------------------------------|-----------------|
| Click to add            | Your Details Educa                         | ition Employ   | yment                    |                                           |    |                                  |                 |
| new record              | Create New Entry<br>Show 10 $\sim$ entries |                | Choose<br>Employı<br>Tab | ment                                      |    | Search:                          |                 |
|                         | From Date + To Date                        | ¢ Title        |                          | Main Responsibilities                     | \$ | Organisation                     | ♦ Actions ♦     |
|                         | You haven't created any e                  | entries yet    |                          |                                           |    |                                  |                 |
|                         | Showing 0 to 0 of 0 entries                |                |                          |                                           |    |                                  | Previous Next   |
|                         |                                            |                |                          |                                           |    |                                  |                 |
|                         | EMPLOYMENT HISTORY A                       | ND WORK EXPER  |                          |                                           |    |                                  |                 |
|                         |                                            |                |                          |                                           |    |                                  |                 |
|                         | Title *<br>From Date *                     |                | Health Support Worker    |                                           |    |                                  |                 |
|                         |                                            |                | 03/03/2020               | /03/2020                                  |    | Add the                          |                 |
|                         | To Date                                    |                | dd/mm/yyyy 🏥             |                                           |    | relevant<br>detail               |                 |
|                         | Main Responsibilities                      |                | test                     |                                           |    | uetan                            |                 |
|                         |                                            |                |                          |                                           |    |                                  |                 |
| Detail will             |                                            |                |                          |                                           |    |                                  |                 |
| then show<br>on summary | Organisation                               |                | NHS Lothian              |                                           | ×  |                                  |                 |
| table and can           |                                            |                | Save Save & Exit O       | Cancel                                    |    |                                  |                 |
| removed/up              |                                            |                |                          |                                           |    |                                  |                 |
| dated via<br>'Actions'  | From Date 🗢 To Date 🗧                      | Title          |                          | <ul> <li>Main Responsibilities</li> </ul> |    | <ul> <li>Organisation</li> </ul> | ♦ Actions       |
|                         | 03/03/2020                                 | Health Support | Worker                   | test                                      |    | NHS Lothian                      | Actions 💌       |
|                         | Showing 1 to 1 of 1 entries                |                |                          |                                           |    |                                  | Previous 1 Next |

### How do I add/update my Achievements?

|                                     | PROFESSIONAL PROFILE                |                                                                                                    |                         |
|-------------------------------------|-------------------------------------|----------------------------------------------------------------------------------------------------|-------------------------|
| Click to<br>add new<br>record       | Your Details Education Emp          | Achievements                                                                                                    |                         |
|                                     | Create New Entry                    | Choose<br>Employment                                                                                                    |                         |
|                                     | Show 10 v entries                   | Tab                                                                                                    | Search:                 |
|                                     | From Date 🗢 To Date 🗢 Title         | ♦ Achievement Type                                                                                                    | ¢ Actions ¢             |
|                                     | You haven't created any entries yet |                                                                                                    |                         |
|                                     | Showing 0 to 0 of 0 entries         |                                                                                                    | Previous Next           |
|                                     | ACHIEVEMENT                         |                                                                                                    |                         |
|                                     | Title *                             | Test                                                                                                    |                         |
|                                     | From Date *                         | 03/03/2020                                                                                                    |                         |
|                                     | To Date                             | dd/mm/yyyy                                                                                                    |                         |
|                                     | Details                             | Test                                                                                                    | Add the relevant detail |
|                                     |                                     |                                                                                                    |                         |
| Detail will then<br>show on summary | Achievement Type *                  | Please Select<br>Professional Achievement<br>Research, publications and presentations<br>Interests and Personal Achievements<br>Additional Information<br>Supporting Statement |                         |
| table and can be<br>removed/updated |                                     | Personal Profile                                                                                                    |                         |
| via 'Actions'                       | From Date                           | Achievement Type                                                                                                    | ♦ Actions               |
|                                     | 03/03/2020 Test                     | Professional Achievements Test                                                                                                    | Actions 💌               |
| 5                                   | howing 1 to 1 of 1 entries          |                                                                                                    | Previous 1 Next         |

#### **CREATE NEW EVIDENCE FORM**

Select options to create a new evidence form.

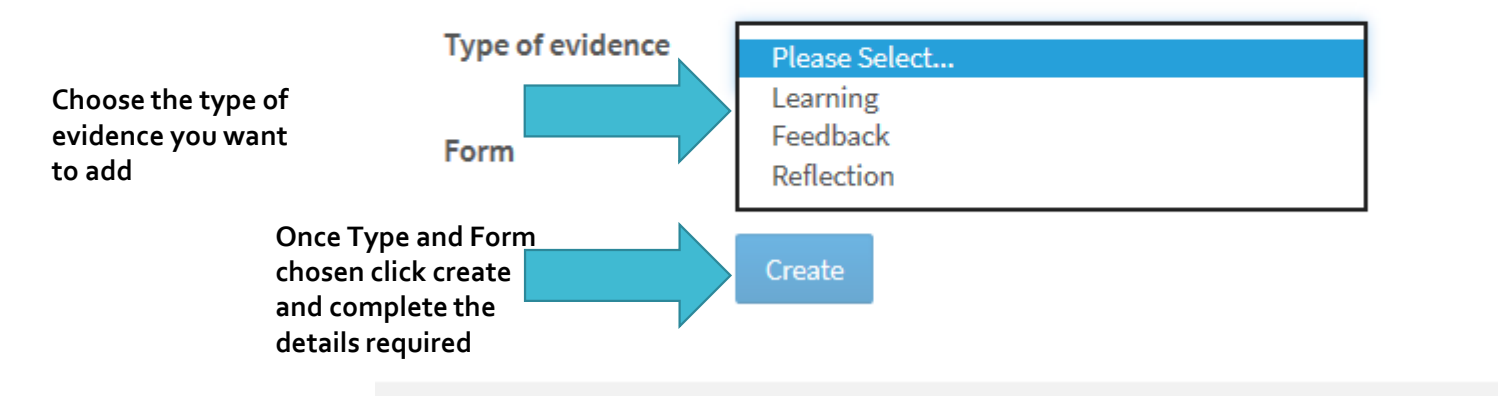

#### **CREATE NEW EVIDENCE FORM**

Select options to create a new evidence form.

Choose the form you wish to complete based on the Type you have chosen

Type of evidence

Learning

Learning

Please Select...

Record Of Learning Activity Record Of Support Or Supervision Professional Journey Plan

### How do I add Evidence?

How do l view/update evidence l have added?

|                                                                                                    |                                                                                                    |                      | Share Packs                                   |                                                                           |                                                                                                    |                                                                                                    |
|----------------------------------------------------------------------------------------------------|----------------------------------------------------------------------------------------------------|----------------------|-----------------------------------------------|---------------------------------------------------------------------------|----------------------------------------------------------------------------------------------------|----------------------------------------------------------------------------------------------------|
| earning                                                                                                    | Learning<br>For<br>Feedback                                                                         |                      | Select the type<br>of evidence<br>you wish to |                                                                           |                                                                                                    |                                                                                                    |
| WHAT YOU N                                                                                                    | IEED T Reflections                                                                                  |                      | view                                          |                                                                           |                                                                                                    |                                                                                                    |
| Record of L                                                                                                    | earning Activity informat                                                                           | ion                  |                                               |                                                                           |                                                                                                    | ۵                                                                                                    |
| When could                                                                                                    | d I use the Record of Supp                                                                          | oort or Supervision? |                                               |                                                                           |                                                                                                    | ۵                                                                                                    |
| What is the                                                                                                    | Professional Journey Pla                                                                            | nner?                |                                               |                                                                           |                                                                                                    | ٥                                                                                                    |
|                                                                                                    |                                                                                                    |                      |                                               |                                                                           |                                                                                                    |                                                                                                    |
| RECORD NET<br>You want to re<br>support or sup<br>professional jo                                                                                                    | N LEARNING FORM<br>cord a learning activity,<br>pervision session, or<br>purney plan.               | Create Learning F    | Form                                          | You can<br>create<br>from this<br>page also                               |                                                                                                    |                                                                                                    |
| LEARNING F                                                                                                    | ORMS                                                                                                |                      |                                               |                                                                           |                                                                                                    |                                                                                                    |
|                                                                                                    |                                                                                                    |                      |                                               |                                                                           |                                                                                                    |                                                                                                    |
| Show 10 V                                                                                                    | entries                                                                                             |                      |                                               |                                                                           | Search:                                                                                                    |                                                                                                    |
| Show 10 V<br>Date +                                                                                                    | entries<br>Title                                                                                    |                      |                                               | ÷                                                                         | Search:                                                                                                    | ¢ Actions ¢                                                                                                    |
| Show         10           Date         \$           03/03/2020         \$                                                                                             | entries<br>Title<br>Test                                                                            |                      |                                               | ÷<br>Click on 'Actions                                                    | Search:<br>Form<br>Record Of Learning Act                                                                                                    | <ul> <li>Actions </li> <li>Actions </li> </ul>                                                                                                    |
| Show         10           Date         \$           03/03/2020         01/02/2020                                                                                     | entries Title Test Giving Injections in the                                                         | buttocks             |                                               | ¢<br>Click on 'Actions'<br>for the evidence<br>you wish to                | Search:<br>Form<br>Record Of Learning Act<br>Record Of Learning Activity                                                                                                    | <ul> <li>Actions </li> <li>Actions </li> <li>Actions </li> </ul>                                                                                           |
| Show         10           Date         \$           03/03/2020         0           01/02/2020         0           06/12/2019         0                                | entries Title Test Giving Injections in the Toenail trimming                                        | buttocks             |                                               | •<br>Click on 'Actions'<br>for the evidence<br>you wish to<br>view/update | Search:<br>Form<br>Record Of Learning Act<br>Record Of Learning Activity<br>Record Of Learning Activity                                                                                                    | <ul> <li>Actions ◆</li> <li>Actions ▼</li> <li>Actions ▼</li> <li>Actions ▼</li> </ul>                                                                     |
| Show         10           Date         \$           03/03/2020         0           01/02/2020         0           06/12/2019         0           05/01/2020         0 | entries<br>Title<br>Test<br>Giving Injections in the<br>Toenail trimming<br>Test 1                  | buttocks             |                                               | +<br>Click on 'Actions'<br>for the evidence<br>you wish to<br>view/update | Search:         Form         Record Of Learning Act         Record Of Learning Activity         Record Of Learning Activity         Record Of Learning Activity         Record Of Learning Activity         Record Of Learning Activity | <ul> <li>Actions </li> <li>Actions </li> <li>Actions </li> <li>Actions </li> <li>Actions </li> <li>Actions </li> </ul>                                     |
| Show         10           Date         \$           03/03/2020         0           01/02/2020         0           06/12/2019         0           05/01/2020         1 | entries<br>Title<br>Test<br>Giving Injections in the<br>Toenail trimming<br>Test 1<br>RPL Support 1 | buttocks             |                                               | ¢<br>Click on 'Actions<br>for the evidence<br>you wish to<br>view/update  | Search:   Form   Record Of Learning Act   Record Of Learning Activity   Record Of Learning Activity   Record Of Learning Activity   Record Of Learning Activity   Record Of Learning Activity   Record Of Learning Activity             | <ul> <li>Actions </li> <li>Actions </li> <li>Actions </li> <li>Actions </li> <li>Actions </li> <li>Actions </li> <li>Actions </li> <li>Actions </li> </ul> |

### How do I share evidence I have collected?

#### SHARE PACK

#### CREATE A NEW SHARE PACK

A share pack is used to organise and showcase your evidence.

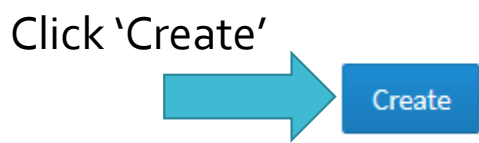

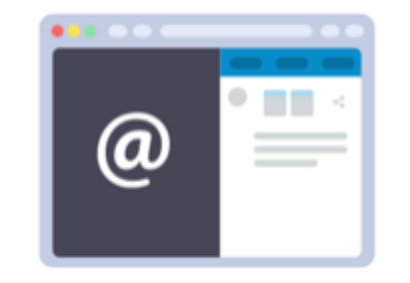

## Creating a Sharepack – Step 1

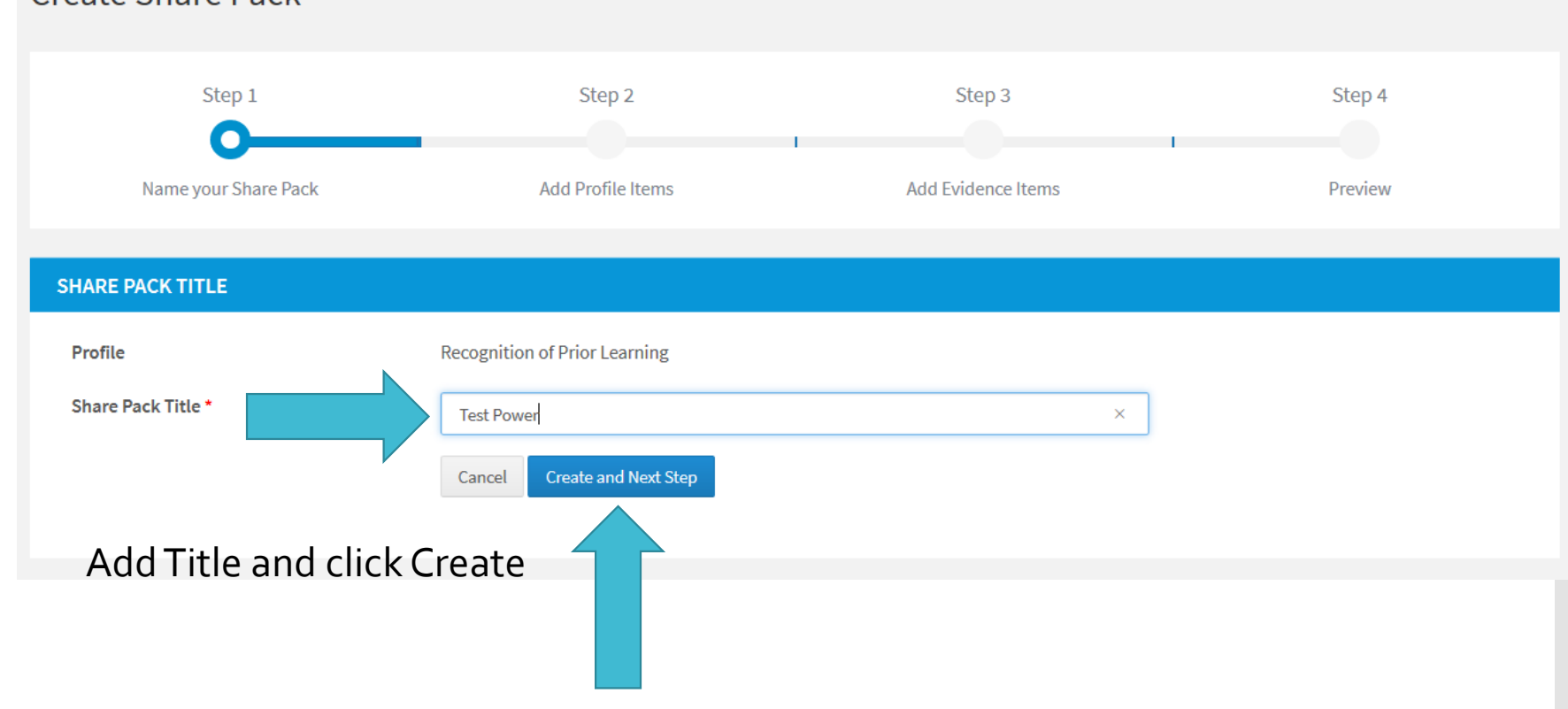

#### **Create Share Pack**

### Creating a Sharepack – Step 2

Select the Profile Item(s) you wish to include in the Sharepack by selecting the relevant Tab and marking the check box for the relevant item(s). Then save and move onto next step

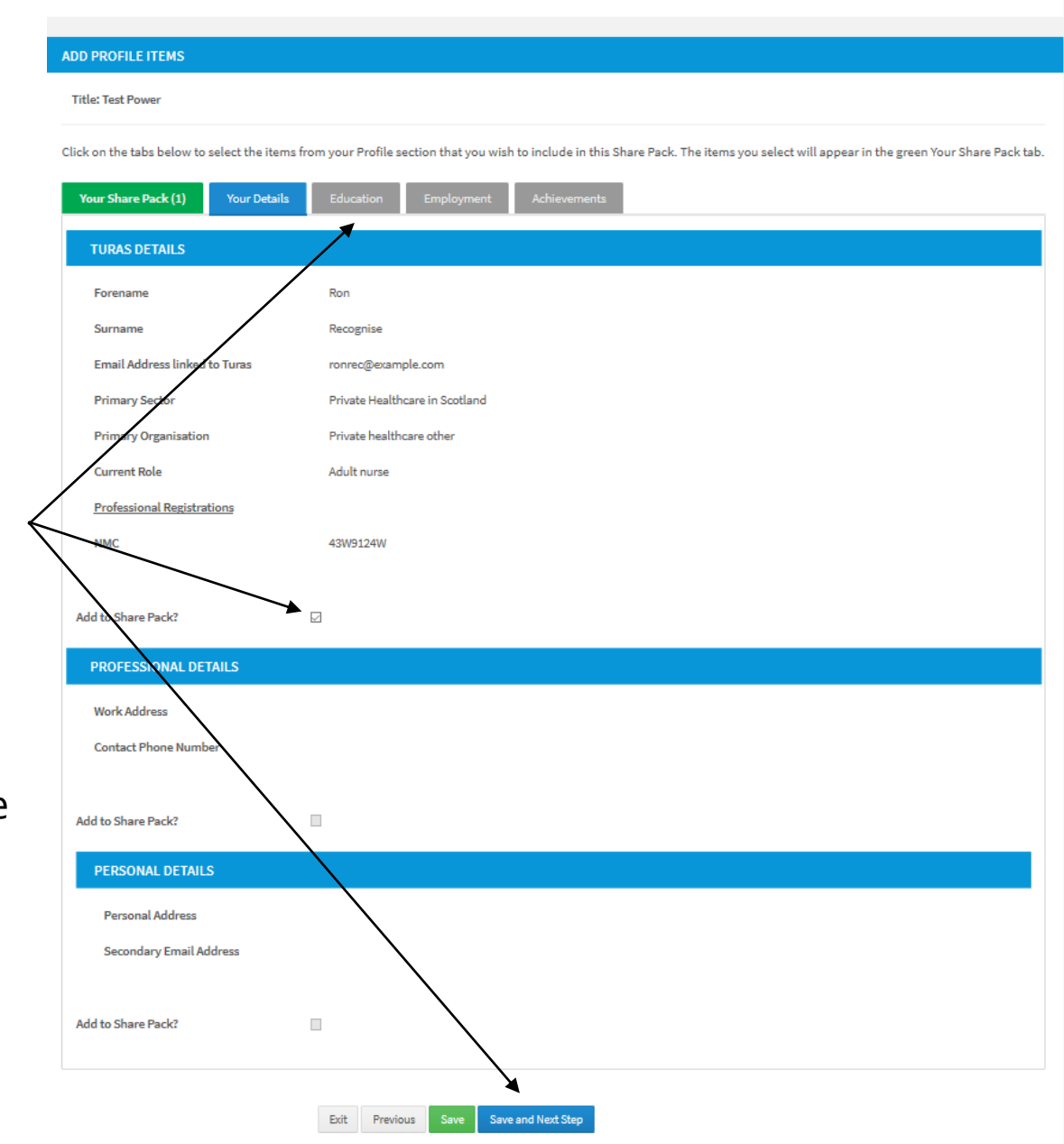

Step 2

Add Profile Items

Step 3

Add Evidence Items

Step 4

Preview

Step 1

Name your Share Pack

### Create Sharepack – Step 3

#### ADD EVIDENCE ITEMS

#### Title: Test Power

Click on the tabs below to select the items from the Evidence and Uploaded Documents sections that you wish to include in this Share Pack. The items you select will appear in the green Your Share Pack tab.

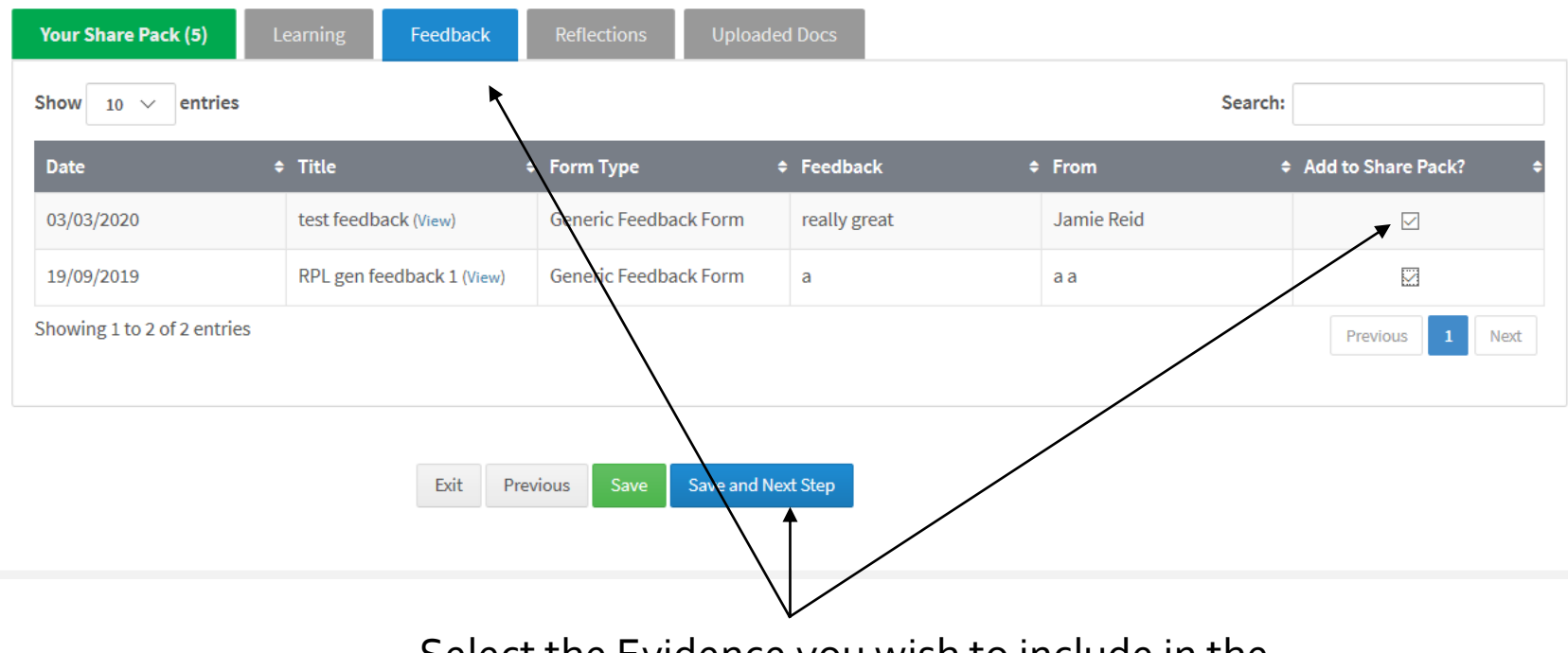

Select the Evidence you wish to include in the Sharepack by selecting the relevant Tab and marking the check box for the relevant item(s). Then save and move onto next step

### Create Sharepack – Step 4

| Step 1                      | Step 2                       | Step 3 Step 7             | 4       |
|-----------------------------|------------------------------|---------------------------|---------|
| Name your Share Pack        | Add Profile Items            | Add Evidence Items Previe | 2W      |
| ITLE: TEST POWER            |                              |                           |         |
| Name                        | Ron Recognise                |                           |         |
| 1. TURAS DETAILS            |                              |                           |         |
| 2. EDUCATION : TEST 1       |                              |                           | -       |
| Title                       | Test 1                       |                           |         |
| From Date                   | 03/03/2020                   |                           |         |
| To Date                     | 04/03/2020                   | You can preview each area |         |
| Educational Institution     | NHS Education for Scotland   | by clicking on the +      |         |
| Award/Grade                 | Degree                       | , ,                       |         |
| Date of award               | 05/03/2020                   |                           |         |
| 3. ACHIEVEMENT:TEST         |                              |                           |         |
|                             |                              |                           |         |
| 4. FEEDBACK FORM : TEST FEE | DBACK                        |                           |         |
| 5. FEEDBACK FORM : RPL GEN  | FEEDBACK 1                   |                           |         |
|                             | Previous Finished Share Link | When you are happy c      | lick he |

# Creating Sharepack – Last Step

| Recipient Name * / Email *                                             | Name                                             | Email                                                                                                    | Remove                  | Add Recipient                                                                            |
|------------------------------------------------------------------------|--------------------------------------------------|----------------------------------------------------------------------------------------------------|-------------------------|------------------------------------------------------------------------------------------|
| Purpose of Sharing *                                                   | Purpose<br>Enter me                              | essage to recipient                                                                                                    |                         | Enter the details of<br>who you wish to sha<br>evidence with,if mor<br>than 1 click 'Add |
| Link Expires *<br>Enter date you wish<br>the link to expire            | dd/mm/yyyy 🛗<br>Return to Share Packs Share Link | Click 'Share Link' and reci<br>receive an email with a lin<br>shared evidence – they ca<br>your Portfolio only what y<br>shared | Recipient'              |                                                                                          |
| CTIVE SHARED LINKS: TEST POWER                                         |                                                  |                                                                                                    |                         |                                                                                          |
|                                                                        |                                                  |                                                                                                    |                         |                                                                                          |
| how 10 v entries                                                       |                                                  |                                                                                                    | Search                  | 1:                                                                                       |
| how 10 v entries<br>Recipient Name                                     | ≑ Email                                          | + Expires                                                                                                    | Search<br>+ Last Sent + | 1:<br>Last Viewed + Actions +                                                            |
| how 10 v entries<br>Recipient Name<br>You haven't shared any links yet | ≎ Email                                          | + Expires                                                                                                    | Search<br>+ Last Sent + | 1:<br>Last Viewed + Actions +                                                            |